## Help Desk Knowledge Base Setting Up Outlook for iOS

## Step 01

The Microsoft Outlook app is the recommended way to access your Office 365 email and calendar on an iPhone device.

To setup your email on your mobile device – Go to the Apple App Store and install the Microsoft Outlook app

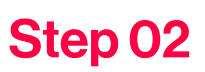

When the app has finished installing open it and tap Add Account.

Enter your TriaFed email address and then tap Continue.

Enter your password you have set up for your TriaFed email, click Sign-in

Open your previously installed Microsoft Authenticator on your phone, enter the code from your Microsoft Authenticator then click verify

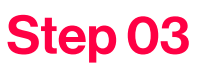

Once you click verify you should be brought right into your inbox!

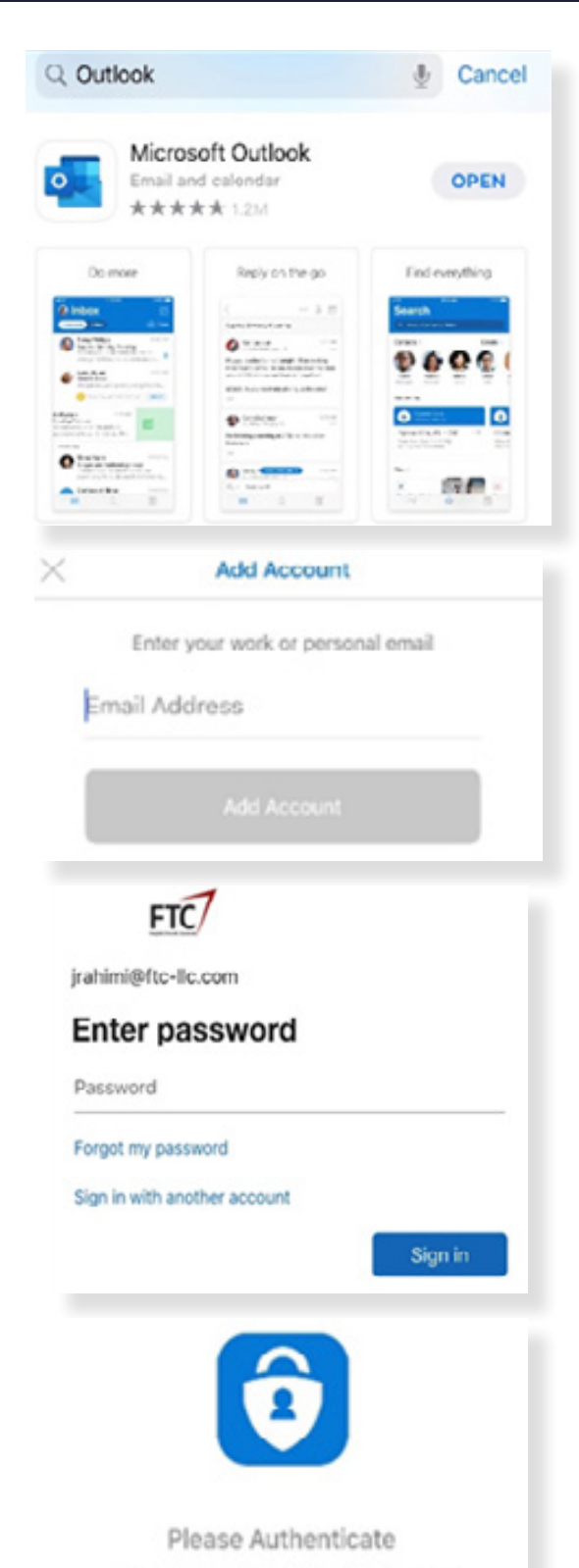

Please go to the Authenticator app to continue.

**Open Authenticator**